## SOPORTE Galieo Educational System

## GUÍAS RÁPIDAS Y TUTORIALES TUCAMPUS VIRTUAL

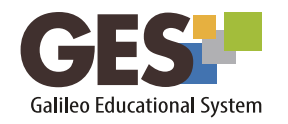

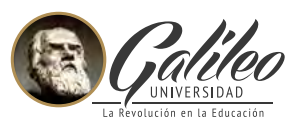

## GUÍAS RÁPIDAS Y TUTORIALES

Para que puedas resolver tus dudas o conocer más sobre el GES, en esta sección te ofrecemos guías de consulta rápida y video-tutoriales sobre funciones específicas de la plataforma, estos recursos te ayudarán a realizar tus consultas de forma fácil y rápida.

Las guías y videotutoriales están clasificados por roles: estudiante o profesor; para acceder a ellos, solo debes seleccionar los recursos que corresponden a tu rol.

| CATEDRÁTICOS                                 | GUÍAS | TUTORIALES |
|----------------------------------------------|-------|------------|
| ¿Cómo publico el programa de estudios?       |       |            |
| Agregar apuntes de clase y material de apoyo |       |            |
| Creación y evaluación de asignaciones        |       |            |
| Configurar asignaciones                      |       |            |
| ¿Cómo asigno actividades?                    |       |            |
| ¿Cómo evalúo actividades?                    |       |            |
| Gestionar asignaciones grupales              |       |            |
| ¿Cómo configurar un foro?                    |       |            |
| Evaluar foros                                |       |            |
| ¿Cómo visualizo el reporte de notas?         |       |            |

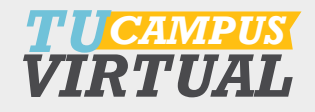

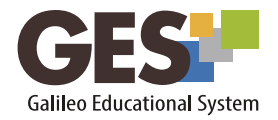

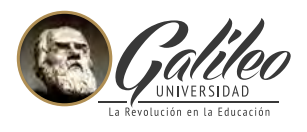

| Cómo revisar tareas con el análisis de<br>coincidencias en la web |  |
|-------------------------------------------------------------------|--|
| Enviar notas a Control Académico                                  |  |
| Configuración de cuestionarios en línea                           |  |
| Cómo impartir videoconferencias en GES                            |  |
| Tips para impartir videoconferencias                              |  |
| Expirar un curso manualmente                                      |  |
| Uso del Portafolio Electrónico (FISICC)                           |  |
| ¿Cómo configuro las autoevaluaciones? (FISICC)                    |  |
| Participar en la Comunidad Docente Galileo                        |  |
| Uso de Wiki                                                       |  |
| Clicker GES – Configurando cuestionarios en clase                 |  |

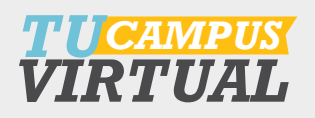

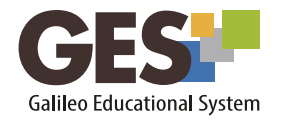

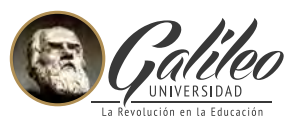

Para mayor información comunícate con Help Desk y resuelve tus dudas relacionadas con el acceso o funcionamiento del GES.

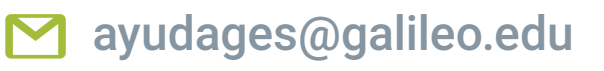

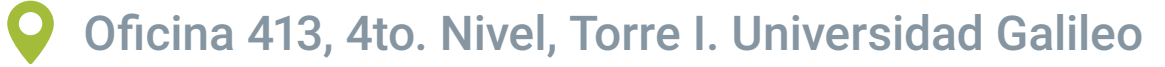

C 2423-8000 ext. 7411 / 7412

Horario de Atención

Lunes a Viernes 7:00 a.m a 8:00 p.m y Sábado de 8:00 a.m a 3:00 p.m

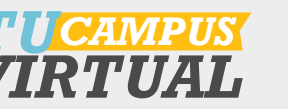